## **MyClarion Student Center Quick Reference -- View my Holds**

- 1. Go to www.clarion.edu/myclarion and select "Login".
- 2. Next, click the **Student Center** link.
- 3. The Holds section is on the right side of the Student Center page. If you have a hold on your record, it will appear in this box.
- 4. To view information about your holds, click the **details** link.

| Aspen's Student Cent                     | ter          |                           |                                      | 2                          |  |  |
|------------------------------------------|--------------|---------------------------|--------------------------------------|----------------------------|--|--|
| Academics                                |              |                           |                                      | STADAU SOD STADATO         |  |  |
| Search<br>Plan<br>Enroll<br>My Academics | BDeadlines . |                           |                                      | SEARCH FOR CLASSES         |  |  |
|                                          | This         | Week's Schedule           | -                                    | - Holds                    |  |  |
|                                          |              | Class                     | Schedule                             | Student Fin Financial Hold |  |  |
|                                          | Bo           | ANTH 211-01<br>LEC (1192) | Room: TBA                            | details 🕨                  |  |  |
| other academic 👻 🥑                       | Bo           | CMST 101-01<br>LEC (1092) | TuTh 3:00PM -<br>4:15PM<br>Room: TBA |                            |  |  |
|                                          |              | CONT ODE EN               | MoTh 7:00PM -                        | No To Do List              |  |  |

5. Click a hold item to see further details.

| Aspen Arti  | hurs   |     |                          |             | go t     | o          | • 🛞         |                  |
|-------------|--------|-----|--------------------------|-------------|----------|------------|-------------|------------------|
| Your Ho     | lds    |     |                          |             |          |            |             |                  |
| ltem List   |        |     |                          | -           |          |            |             | -                |
| Hold Item   | Amount |     | Institution              | Start Term  | End Term | Start Date | End<br>Date | Department       |
| Student Fin |        | USD | Clarion<br>University of | 2011 SPRING | 1        | 03/01/2011 |             | Student Accounts |

6. Details about that hold display, including the reason it was placed on your record.

| Tour non     | 15                       |  |
|--------------|--------------------------|--|
| Hold Iten    | 1                        |  |
| Aspen Arth   | nurs                     |  |
| Student Fi   | n Financial Hold         |  |
| Reason and   | Contact                  |  |
| Description: | Clarion University of PA |  |
| Start Term   | 2011 SPRING              |  |
| Start Date   | 03/01/2011               |  |
| Reason:      | SF Past Due Account      |  |
| Department:  | Student Accounts         |  |
| Contact:     |                          |  |
| Instruction  | 5                        |  |

\*\* When you are finished in Student Center, always remember to select "Sign Out" from the top right corner of any page.